## Industrial

## **Wireless Access Point**

## IAP-6002-WA / WA+ User's Manual

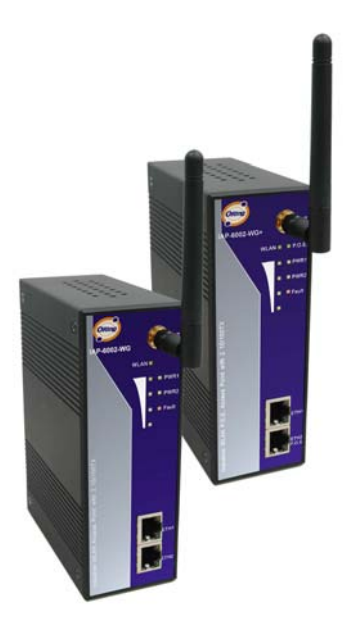

Version 1.0 May, 2008.

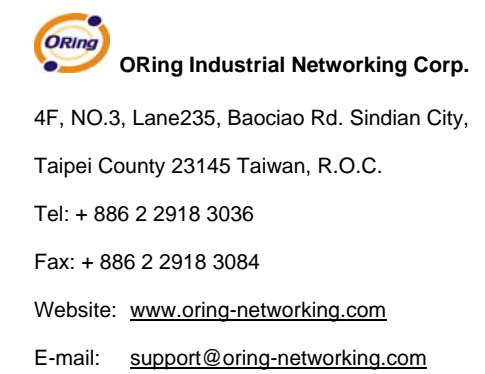

## **Table of Content**

| Gettin | g to Know Your Access Point 1       | I |
|--------|-------------------------------------|---|
| 1.1    | About the ORing Access Point        | 1 |
| 1.2    | Software Features                   | 1 |
| 1.3    | Hardware Features                   | 1 |
| Hardw  | are Installation2                   | 2 |
| 2.1    | Installation AP on DIN-Rail         | 2 |
| 2.2    | Wall Mounting Installation          | 3 |
| Hardw  | are Overview                        | ; |
| 3.1    | Front Panel                         | 5 |
| 3.2    | Front Panel LEDs                    | 7 |
| 3.3    | Bottom Panel                        | 3 |
| 3.4    | Rear Panel                          | 3 |
| Cables | s and Antenna 9                     | ) |
| 4.1    | Ethernet Cables                     | 9 |
| 4.2    | 100BASE-TX/10BASE-T Pin Assignments | 9 |
| 4.3    | Wireless Antenna 10                 | ) |
| Manag  | jement Interface11                  | l |
| 5.1    | Explore IAP-6002-WA / WA+1          | 1 |
| 5.′    | .1 AP-Tool software1                | 1 |
| 5.2    | UPnP Equipment                      | 2 |
| 5.3    | Configuration by Web Browser13      | 3 |
| 5.4    | About Web-based Management14        | 1 |
| 5.5    | Main Interface14                    | 1 |
| 5.5    | 5.1 Basic Setting                   | 5 |
|        | Setting Operation Mode15            | 5 |
|        | Setting WDS (Bridge Mode) 16        | 3 |
|        | Setting Wireless                    | ) |
|        | LAN Setting24                       | 4 |

| Setting DHCP Server        |
|----------------------------|
| 5.5.2 Advanced Setting     |
| Wireless                   |
| MAC Filter                 |
| System Event               |
| Email Settings             |
| SNMP Settings              |
| Syslog Server Settings 31  |
| 5.5.3 System Tools         |
| Administrator              |
| Date & Time                |
| Configuration              |
| Firmware Upgrade           |
| Miscellaneous              |
| 5.5.4 System Status 37     |
| System Info                |
| System Log 37              |
| Traffic Statistics         |
| Wireless Clients           |
| 5.5.5 Online Help 39       |
| Technical Specifications40 |

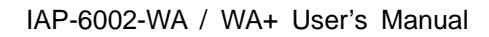

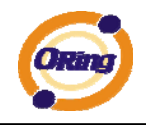

## **Getting to Know Your Access Point**

## 1.1 About the ORing Access Point

IAP-6002-WA / WA+ are reliable IEEE802.11b/g WLAN with 2 ports LAN Access Point. It can be configured to operate in AP/Bridge/Repeater mode. You can configure IAP-6002-WA / WA+ by Window Utility or WEB interfaces via LAN port or WLAN interface. IAP-6002-WA / WA+ provide dual Ethernet ports in switch mode, so you can use Daisy Chain to reduce the usage of Ethernet switch ports. IAP-6002-WA+ also provides PD feature on ETH2 which is fully compliant with IEEE802.3af P.O.E. specification. Therefore, IAP-6002-WA / WA+ are one of the best communication solutions for wireless application.

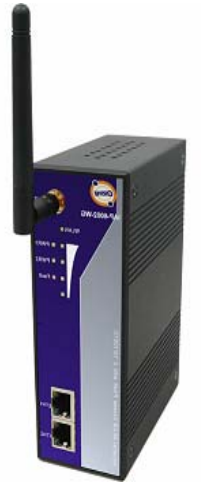

#### **1.2 Software Features**

- High Speed Air Connectivity: WLAN interface support up to 54Mbps link speed connection
- Highly Security Capability: WEP/WPA/WPA2/Radius/TKIP supported
- Support AP/Bridge/Repeater Mode
- Switch Mode Supported: Daisy Chain support to reduce usage of switch ports
- Secured Management by HTTPS
- Event Warning by Syslog, Email, SNMP Trap, Relay and Beeper

### **1.3 Hardware Features**

- Fully Compliant with IEEE802.3af (Power Device at ETH2, IAP-6002-WA+ only)
- Redundant Power Inputs: 12~48 VDC on terminal block
- 10/100Base-T(X) Ethernet port
- Casing: IP-30
- Dimensions(W x D x H) : 52 mm(W)x 106 mm( D )x 144 mm(H)
- Operating Temperature: -10 to 55°C
- Storage Temperature: -20 to 85°C
- Operating Humidity: 5% to 95%, non-condensing

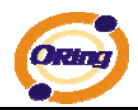

# Hardware Installation

## 2.1 Installation AP on DIN-Rail

Each AP has a DIN-Rail kit on rear panel. The DIN-Rail kit helps AP to fix on the DIN-Rail. It is easy to install the AP on the DIN-Rail:

Step 1: Slant the AP and mount the metal spring to DIN-Rail.

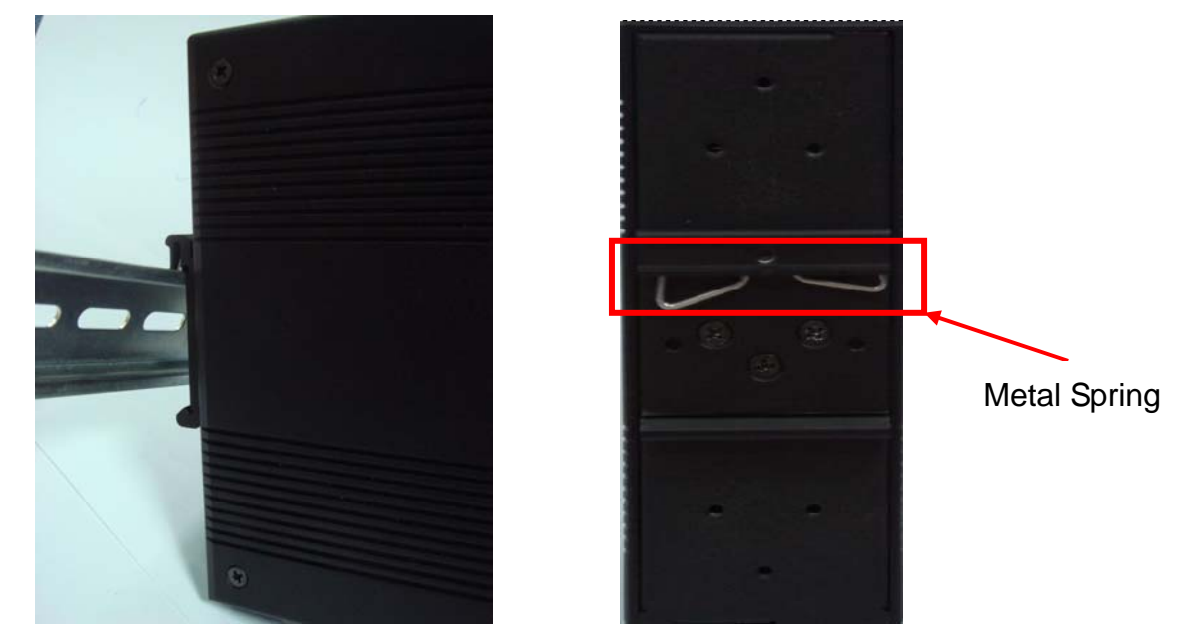

Step 2: Push the AP toward the DIN-Rail until you heard a "click" sound.

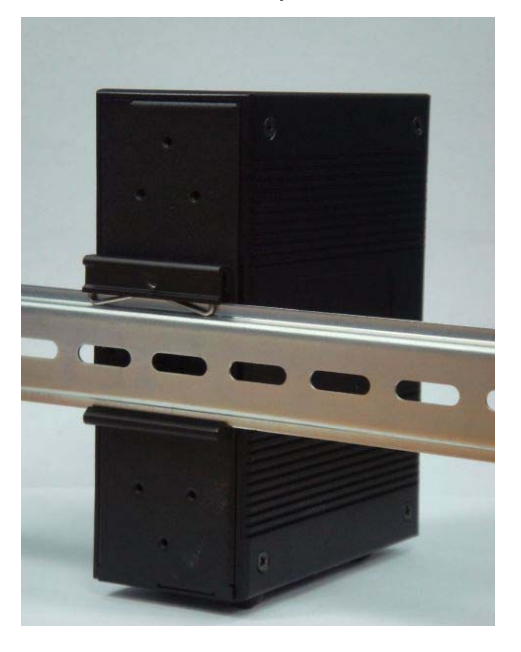

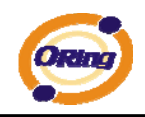

## 2.2 Wall Mounting Installation

Each AP has another installation method to fix the AP. A wall mount panel can be found in the package. The following steps show how to mount the AP on the wall:

Step 1: Remove DIN-Rail kit.

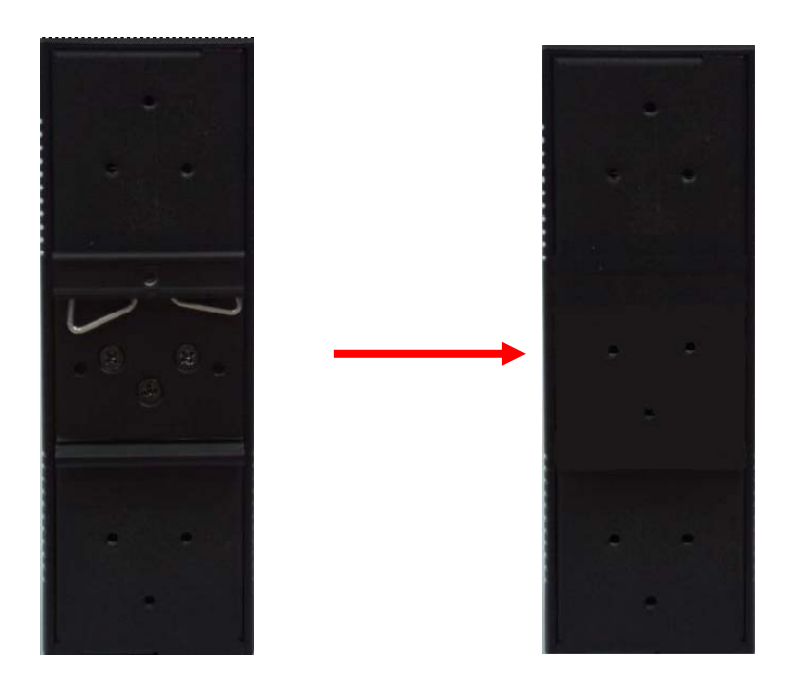

Step 2: Use 6 screws that can be found in the package to combine the wall mount panel. Just like the picture shows below:

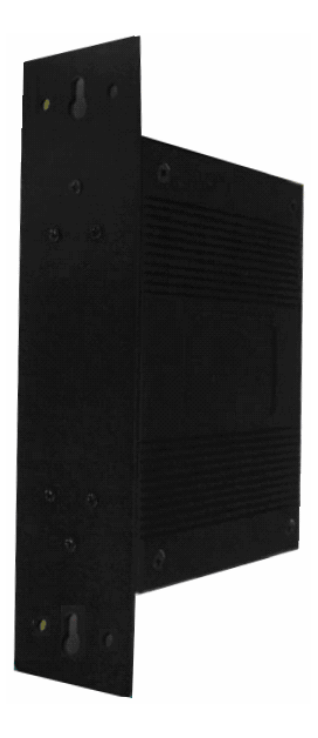

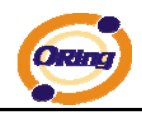

The screws specification shows in the following two pictures. In order to prevent the AP from any damage, the screws should not larger than the size that used in IAP-6002-WA / WA+.

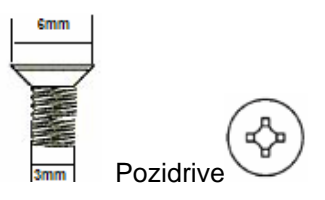

Step 3: Mount the combined AP on the wall.

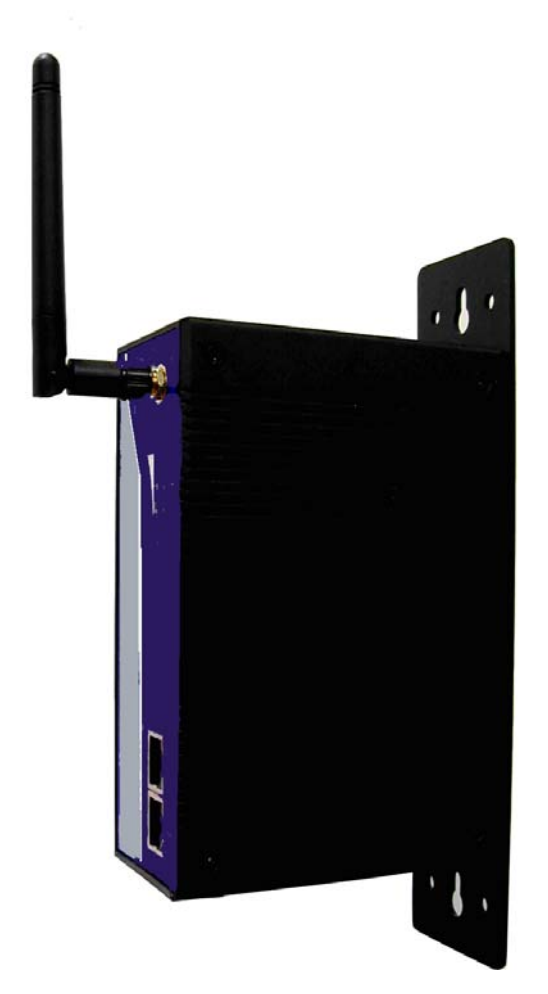

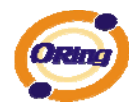

# Hardware Overview

## 3.1 Front Panel

The following table describes the labels that stick on the IAP-6002-WA / WA+.

| Port              | Description                                            |  |
|-------------------|--------------------------------------------------------|--|
| 10/100 RJ-45 fast | 2 10/100Base-T(X) RJ-45 fast Ethernet ports support    |  |
| Ethernet ports    | auto-negotiation.                                      |  |
|                   | Default Setting :                                      |  |
|                   | Speed: auto                                            |  |
| P.O.E. PD Port    | ETH2 of IAP-6002-WA+ compliant with IEEE802.3af P.O.E. |  |
|                   | specifications                                         |  |
| ANT.              | Reversed SMA connector for external antenna.           |  |

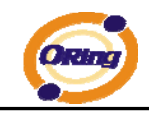

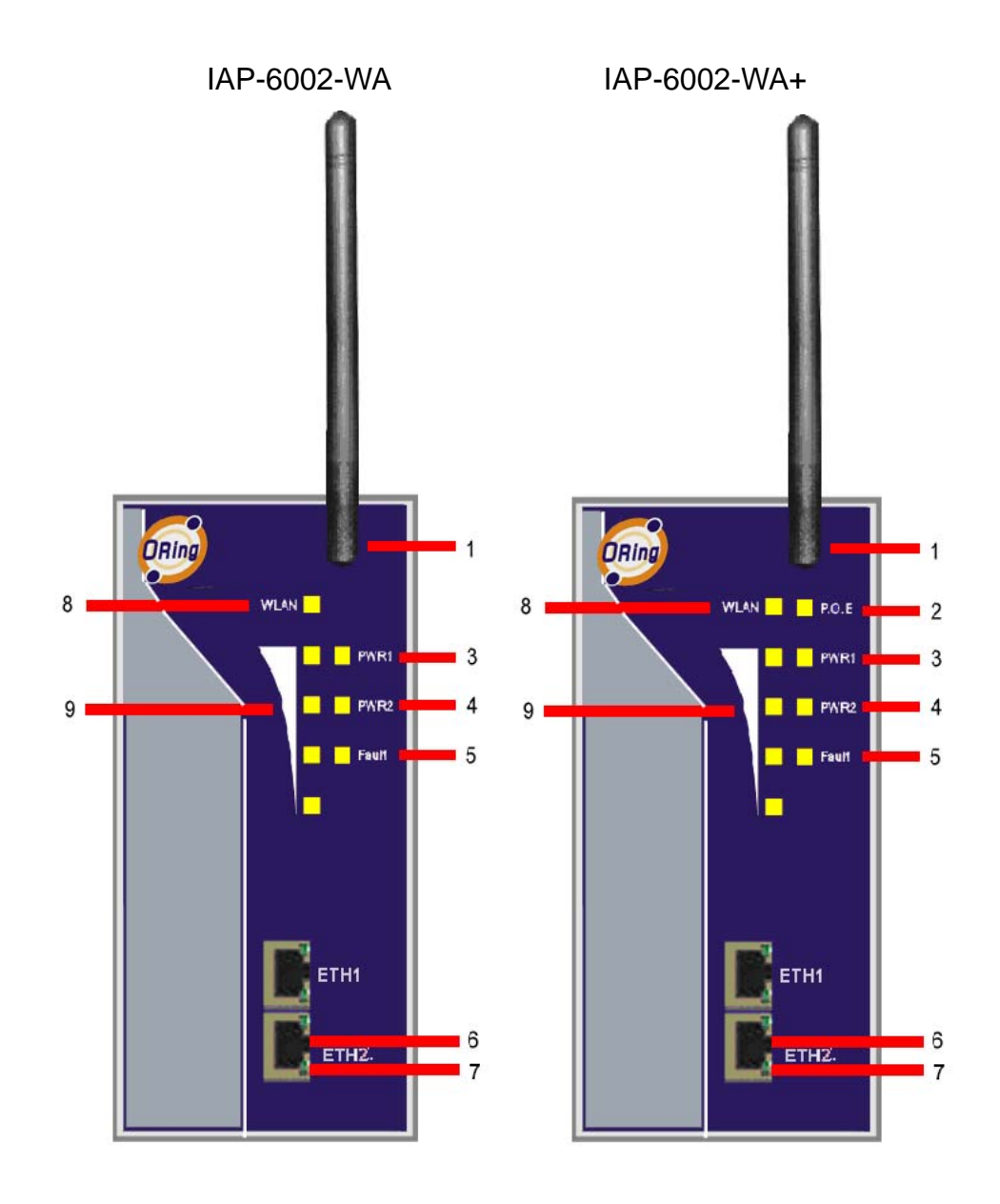

- 1. 2.4GHz antenna with typical 2.0dbi antenna.
- 2. LED for P.O.E. power and system status. When the P.O.E. power links, the green LED will be light on.
- LED for PWR1 and system status. When the PWR1 links, the green LED will be light on.
- 4. LED for PWR2 and system status. When the PWR2 links, the green LED will be light on.
- 5. LED for Fault Relay. When the fault occurs, the amber LED will be light on.
- 6. 10/100Base-T(X) Ethernet ports. (IAP-6002-WA+ contains PD function of P.O.E.)
- 7. LED for Ethernet ports status.
- 8. LED for WLAN link status.
- 9. LED for WLAN signal strength.

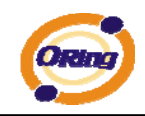

## 3.2 Front Panel LEDs

| LED                                 | Color     | Status                     | Description                   |  |
|-------------------------------------|-----------|----------------------------|-------------------------------|--|
|                                     | Green/Red | Green On                   | P.O.E. power connected.       |  |
| POF                                 |           | Green blinking             | Device been located           |  |
| F.U.E.                              |           | Red blinking               | Indicates an IP conflict, or  |  |
| (141 -0002-1147)                    |           |                            | DHCP or BOOTP server did      |  |
|                                     |           |                            | not respond properly          |  |
|                                     |           | Green On                   | DC power 1 activated.         |  |
|                                     |           | Green blinking             | Device been located           |  |
| PWR1                                | Green/Red |                            | Indicates an IP conflict, or  |  |
|                                     |           | Red blinking               | DHCP or BOOTP server did      |  |
|                                     |           |                            | not respond properly          |  |
|                                     |           | Green On                   | DC power 2 activated.         |  |
|                                     |           | Green blinking             | Device been located           |  |
| PWR2                                | Green/Red |                            | Indicates an IP conflict, or  |  |
|                                     |           | Red blinking               | DHCP or BOOTP server did      |  |
|                                     |           |                            | not respond properly          |  |
| Fault                               | Amber     | On                         | Fault relay. Power failure or |  |
| Taun                                |           |                            | Port down/fail.               |  |
|                                     | Green     | On                         | WLAN activated.               |  |
| WEAN                                | Green     | Blinking                   | WLAN Data transmitted.        |  |
|                                     |           |                            | WLAN signal strength.         |  |
| WLAN Strength                       | Green     | On                         | 1<25%, 2<50%, 3<75%,          |  |
|                                     |           |                            | 4<100%                        |  |
| 10/100Base-T(X) Fast Ethernet ports |           |                            |                               |  |
| 10Mbps                              | Amber     | On                         | Port link up at 10Mbps.       |  |
| LNK/ACT                             |           | Blinking                   | Data transmitted.             |  |
| 100Mbps                             | Green     | On                         | Port link up at 100Mbps.      |  |
| LNK/ACT                             |           | Blinking Data transmitted. |                               |  |

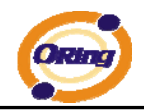

### 3.3 Bottom Panel

The bottom panel components of IAP-6002-WA / WA+ are showed as below:

- 1. Terminal block includes: PWR1, PWR2 (12 ~ 48V DC) and Relay output (1A@24VDC).
- 2. Reset bottom. Push the bottom 3 seconds for reset; 5 seconds for factory default.

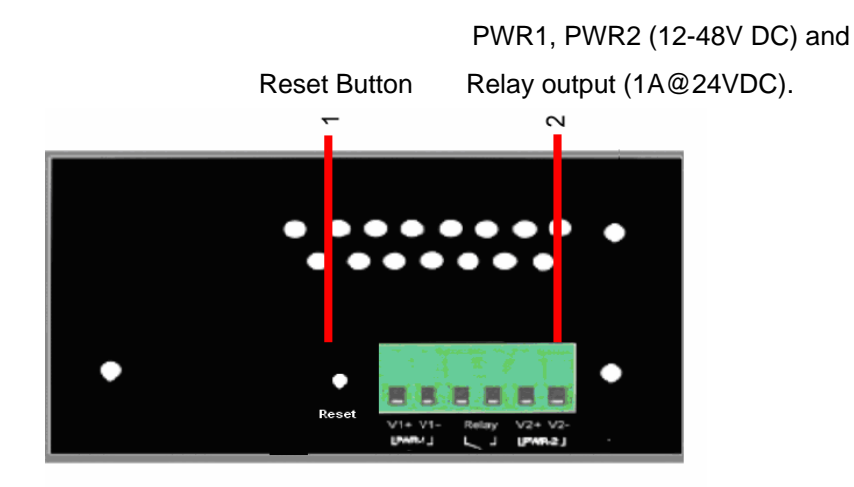

Bottom panel of IAP-6002-WA / WA+

### 3.4 Rear Panel

The rear panel components of IAP-6002-WA / WA+ are showed as below:

- 1. Screw holes for wall mount kit.
- 2. DIN-Rail kit

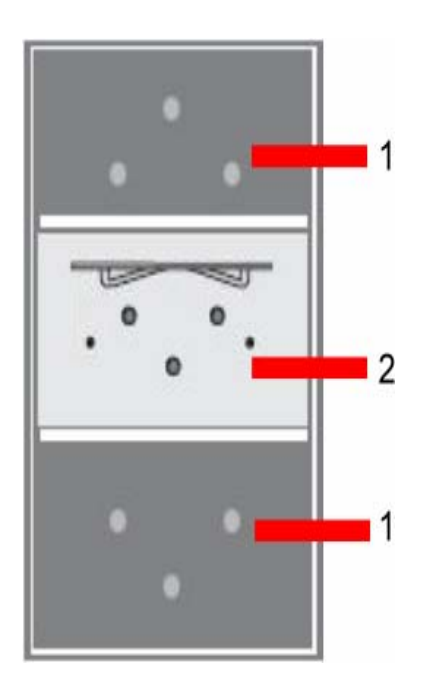

Rare panel of IAP-6002-WA / WA+

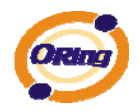

# Cables and Antenna

## 4.1 Ethernet Cables

The IAP-6002-WA / WA+ WLAN AP have standard Ethernet ports. According to the link type, the AP use CAT 3, 4, 5,5e UTP cables to connect to any other network device (PCs, servers, switches, routers, or hubs). Please refer to the following table for cable specifications.

Cable Types and Specifications

| Cable      | Туре                 | Max. Length        | Connector |
|------------|----------------------|--------------------|-----------|
| 10BASE-T   | Cat. 3, 4, 5 100-ohm | UTP 100 m (328 ft) | RJ-45     |
| 100BASE-TX | Cat. 5 100-ohm UTP   | UTP 100 m (328 ft) | RJ-45     |

## 4.2 100BASE-TX/10BASE-T Pin Assignments

With 100BASE-TX/10BASE-T cable, pins 1 and 2 are used for transmitting data, and pins 3 and 6 are used for receiving data.

| Pin Number | Assignment |
|------------|------------|
| 1          | TD+        |
| 2          | TD-        |
| 3          | RD+        |
| 4          | Not used   |
| 5          | Not used   |
| 6          | RD-        |
| 7          | Not used   |
| 8          | Not used   |

**RJ-45** Pin Assignments

The IAP-6002-WA / WA+ AP support auto MDI/MDI-X operation. You can use a straight-through cable to connect PC and AP. The following table below shows the 10BASE-T/ 100BASE-TX MDI and MDI-X port pin outs.

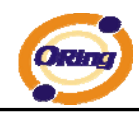

| Pin Number | MDI port      | MDI-X port    |
|------------|---------------|---------------|
| 1          | TD+(transmit) | RD+(receive)  |
| 2          | TD-(transmit) | RD-(receive)  |
| 3          | RD+(receive)  | TD+(transmit) |
| 4          | Not used      | Not used      |
| 5          | Not used      | Not used      |
| 6          | RD-(receive)  | TD-(transmit) |
| 7          | Not used      | Not used      |
| 8          | Not used      | Not used      |

#### MDI/MDI-X pins assignment

Note: "+" and "-" signs represent the polarity of the wires that make up each wire pair.

## 4.3 Wireless Antenna

A 2.4GHz antenna is used for IAP-6002-WA / WA+ and connected with a reversed SMA connector. External antenna also can be applied with this connector.

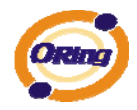

# Management Interface

## 5.1 Explore IAP-6002-WA / WA+

## 5.1.1 AP-Tool software

Each model contains friendly software, AP-Tool, to explore IAP-6002-WA / WA+ on local area network.

Step 1: Open the AP tool and click "Refresh list", the AP devices will show on the list.

Step 2: Choose your access point, and it will show the AP attribute. Simultaneity, you can manual set the AP's IP address.

| Firmware Version:                                                            | 1.1b<br>802.11 a / b/g Industrial Access Point                                                                                                    |  |  |  |
|------------------------------------------------------------------------------|----------------------------------------------------------------------------------------------------|--|--|--|
| Description:                                                                 |                                                                                                    |  |  |  |
| Mac address:                                                                 | c address: 00:12:77:55:42:aa<br>address: 192.168.0.26<br>status: DHCP                                                                                                    |  |  |  |
| IP address:                                                                  |                                                                                                    |  |  |  |
| IP status:                                                                   |                                                                                                    |  |  |  |
|                                                                              |                                                                                                    |  |  |  |
|                                                                              |                                                                                                    |  |  |  |
| Protocol:                                                                    | DHCP                                                                                                    |  |  |  |
| Protocol:<br>IP address:                                                     | DHCP                                                                                                    |  |  |  |
| Protocol:<br>IP address:<br>Subnet mask:                                     | DHCP     ▼       192     168     0     26       255     255     255     0                                                                                                    |  |  |  |
| Protocol:<br>IP address:<br>Subnet mask:<br>Default gateway:                 | DHCP     Image: Constraint of the second second secon |  |  |  |
| Protocol:<br>IP address:<br>Subnet mask:<br>Default gateway:<br>Primary dns: | DHCP     Image: Constraint of the second second secon |  |  |  |

User interface of AP-Tool

Step 3: Click "Access via web" button, it will go to web page.

| Refresh list | Access via web | Apply | About | Quit |
|--------------|----------------|-------|-------|------|
|              |                |       |       |      |
|              |                |       |       |      |

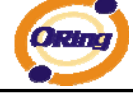

## 5.2 UPnP Equipment

Step 1: To check whether the UPnP UI of the computer is connected to the IAP-6002-WA / WA+, go to Control Panel > Add or Remove Programs > Windows Components Wizard > Networking Servers > UPnP User Interface and pitch on the UPnP User Interface.

| Networking Services                                                                                                    | 5                                             |
|----------------------------------------------------------------------------------------------------|-----------------------------------------------|
| To add or remove a component, click the check box. A shaded box<br>of the component will be installed. To see what's included in a comp<br>Subcomponents of Networking Services: | means that only part<br>onent, click Details. |
| Internet Gateway Device Discovery and Control Client                                                                                                    | 0.0 MB                                        |
| Peerto-Peer                                                                                                    | 0.0 MB                                        |
| 🔲 🛄 RIP Listener                                                                                                    | 0.0 MB                                        |
| Simple TCP/IP Services                                                                                                    | 0.0 MB                                        |
| 🔄 🛄 UPnP User Interface                                                                                                    | 0.2 MB                                        |
|                                                                                                    | ~                                             |
| Description: Allows you to find and control Internet connection sha<br>software that uses UPnP(TM).                                                                              | aring hardware and                            |
| Total disk space required: 0.0 MB                                                                                                    | Details                                       |
| 0                                                                                                    | Dordila                                       |

UPnP configuration page

Step 2: At the right-below corner of the computer, you will find a sign of the UPnP equipment.

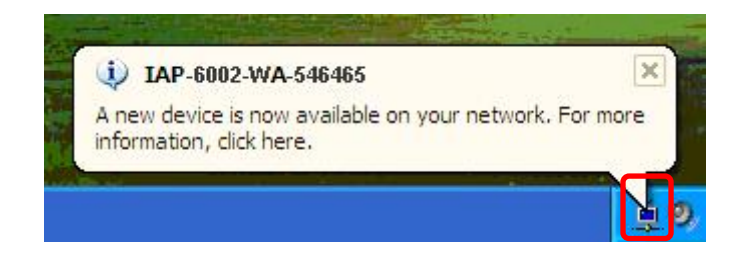

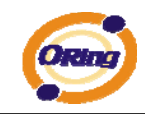

Step 3: Click the sign of the UPnP equipment, then you will find the UPnP equipment in the network neighborhood.

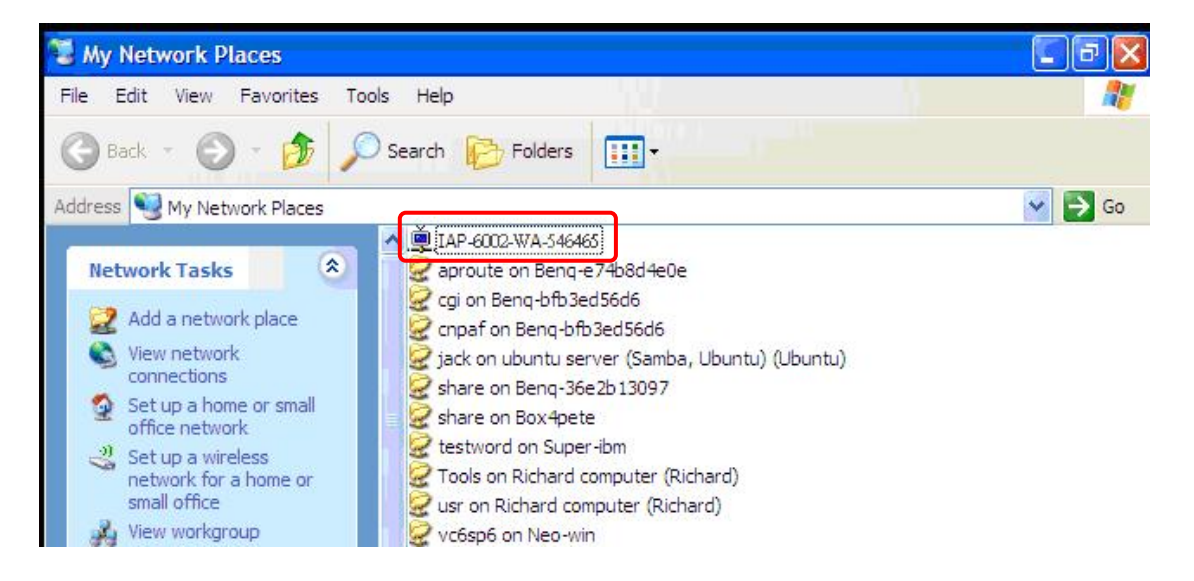

Step 4: Right click the UPnP equipment to choose "Properties", it will show as the following pictures:

| Ě.              | AP-6002-WA-546465                  |
|-----------------|------------------------------------|
| Manufacturer:   | Oring                              |
| Model Name:     | IAP-6002-WA                        |
| Model Number:   | F/W Version 1.2h                   |
| Description:    | Industrial 802.11 b/g Access Point |
| Device Address: | http://192.168.10.2/               |

Step 5: Right click the UPnP equipment or double click the UPnP equipment to transfer; it will go to the web page.

## 5.3 Configuration by Web Browser

This section introduces the configuration by Web browser.

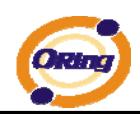

### 5.4 About Web-based Management

An embedded HTML web site resides in flash memory in the system. It contains advanced management features and allows you to manage the AP from anywhere on the network through a standard web browser such as Microsoft Internet Explorer.

The Web-Based Management function supports Internet Explorer 5.0 or later. It is based on Java Applets with an aim to reduce network bandwidth consumption, enhance access speed and present an easy viewing screen.

**Note:** By default, IE5.0 or later version does not allow Java Applets to open sockets. You need to explicitly modify the browser setting in order to enable Java Applets to use network ports.

Through the front section's information, you will see as follows, enter your user name (admin) and your password (leave blank by default), then click OK to continue.

| Connect to         | ? 🛛                  |
|--------------------|----------------------|
|                    |                      |
| IAP-6002-WG        |                      |
| <u>U</u> ser name: | 2                    |
| Password:          |                      |
|                    | Remember my password |
|                    | OK Cancel            |

Login screen

For security reasons, we strongly suggest you change the password. Click on **System Tools > Administrator** and modify the password.

## 5.5 Main Interface

The **Home** screen will appear. Please click "Run Wizard" to go to the **Home > Setup Wizard** page to quick install the AP.

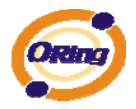

|                                                                                                    | ndustrial 802.11 a/b/g Access Point                                              |                         |
|----------------------------------------------------------------------------------------------------|----------------------------------------------------------------------------------|-------------------------|
| ipen all                                                                                                    |                                                                                  | www.oring-networking.co |
| Home<br>Basic Setting                                                                                         | Home> Setup Wizard                                                               |                         |
| G Operation Mode     Wireless     WDS     DHCP Server     Advanced Setting     System Tools     System Status | Step 0/4                                                                         |                         |
|                                                                                                    | The wizard will guide you through these four steps. Begin by clicking on 'Next'. |                         |
|                                                                                                    | Step 1: Set new administrator's password                                         |                         |
|                                                                                                    | Step 2: Set wireless SSID and channel                                            |                         |
| ) Online Help                                                                                                 | Step 3: Set wireless encryption                                                  |                         |
|                                                                                                    | Step 4: Save and revalidate AP                                                   |                         |
|                                                                                                    | Back Next                                                                        |                         |

Main interface

## 5.5.1 Basic Setting Setting Operation Mode

| AP                                   |                                                                                                    |
|--------------------------------------|----------------------------------------------------------------------------------------------------|
| This mode provi                      | les Access Point services for other wireless clients.                                                                                                    |
| O AP-Client                          |                                                                                                    |
| The AP-Client fu<br>behind the AP ca | nction provides a 1-to-N MAC address mapping mechanism such that multiple stations<br>an transparently connect to the other AP even they didn't support WDS. |
| O Bridge                             |                                                                                                    |
| This mode provi<br>supported throu   | les Static LAN-to-LAN Bridging functionality. The static LAN-to-LAN bridging function is<br>gh Wireless Distribution System(WDS).                            |

#### Operation mode interface

| Label     | Description                                                    |
|-----------|----------------------------------------------------------------|
| Bridge    | This mode provides Static LAN-to-LAN Bridging functionality.   |
|           | The static LAN-to-LAN bridging function is supported through   |
|           | Wireless Distribution System (WDS).                            |
| AP        | This mode provides Access Point services for other wireless    |
|           | clients.                                                       |
| AP-Client | The AP-Client function provides a 1-to-N MAC address mapping   |
|           | mechanism such that multiple stations behind the AP can        |
|           | transparently connect to the other AP even they didn't support |
|           | WDS.                                                           |

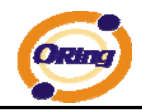

In each mode, the IAP-6002-WA / WA+ forwards packet between its Ethernet interface and wireless interface for wired hosts on the Ethernet side, and wireless hosts on the wireless side.

| Operation mode of the | AP should be set to "Brid | dge" mode before these settings changed. |  |
|-----------------------|---------------------------|------------------------------------------|--|
| WDS Mode:             | Disabled 💌                |                                          |  |
| Encryption Type:      | None 💌                    |                                          |  |
| WDS Key:              | None                      |                                          |  |
| Peer Mac Address 1:   |                           | Enabled                                  |  |
| Peer Mac Address 2:   | ALS                       | Enabled                                  |  |
| Peer Mac Address 3:   | 6                         | Enabled                                  |  |
| Peer Mac Address 4:   |                           | Enabled                                  |  |
|                       |                           |                                          |  |

#### Setting WDS (Bridge Mode)

WDS setting interface

This type of wireless link is established between two IEEE 802.11 access points. Wireless packets transmitted along the WDS link comply with the IEEE 802.11 WDS (Wireless Distribution System) format at the link layer.

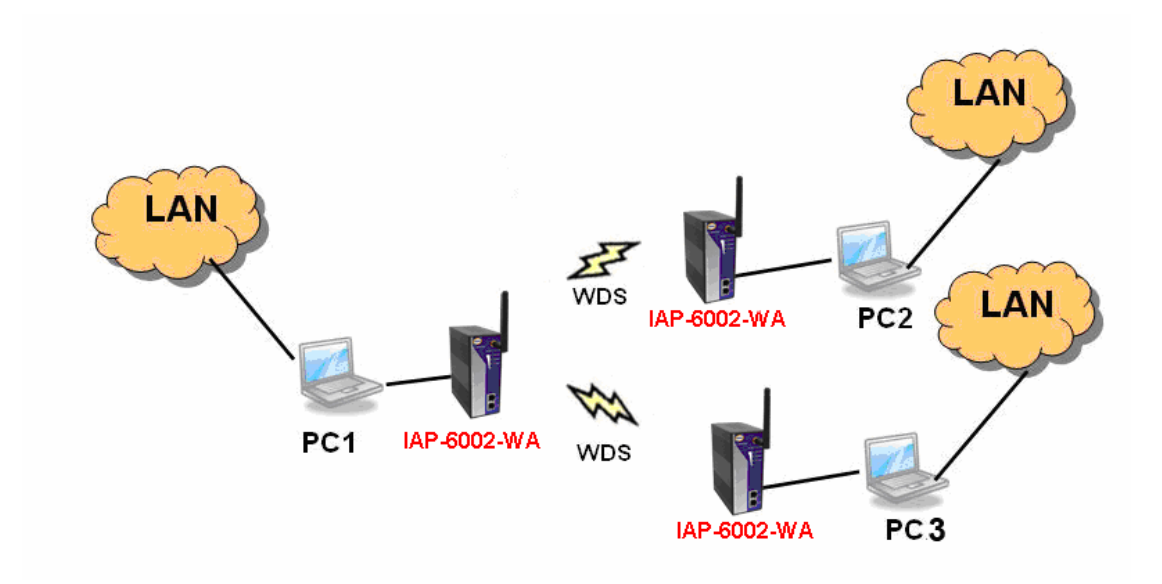

Point-to-Multipoint WDS Link

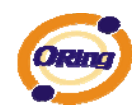

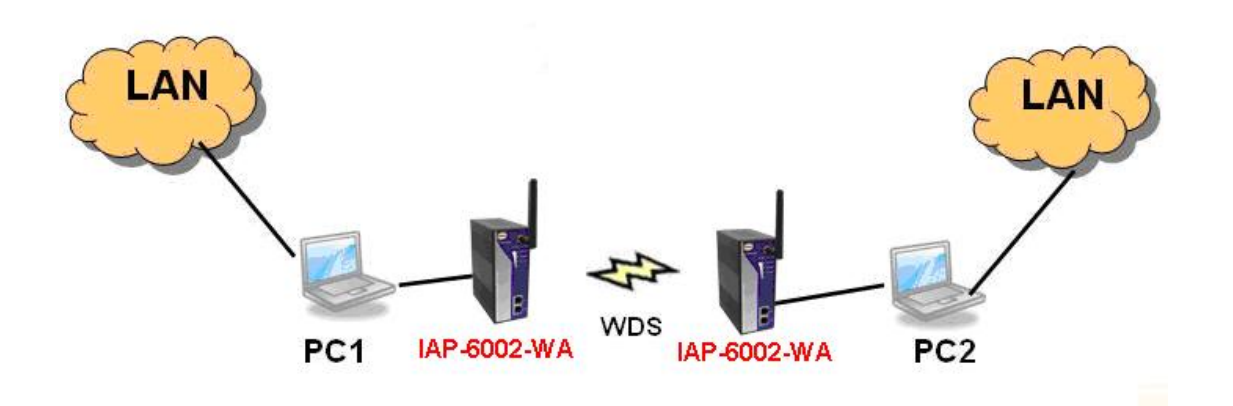

Point-to-Point WDS Link

The following table describes the labels in this screen.

| Label            | Description                                                     |
|------------------|-----------------------------------------------------------------|
| WDS Mode         | This mode provides Static LAN-to-LAN Bridging functionality.    |
|                  | The static LAN-to-LAN bridging function is supported through    |
|                  | Wireless Distribution System (WDS).                             |
| Encryption Type  | Select the type of security for your wireless network           |
| WDS Key          | Fill in the encryption key when Encryption Type is TKIP or AES. |
| Peer MAC Address | Set the Mac address(es) of other access point(s). Simultaneity, |
|                  | choose on "Enable".                                             |

First of all, if APs link with WDS mode, it should obey the following rules:

- 1. LAN IP Address should set different IP in the same network.
- 2. All AP's DHCP Server should set shutdown.
- 3. WDS should set Enable.
- Each AP should have the same setting except 'Peer Mac Address' set to the other's Mac address
- 5. WEP Key and Channel should be the same, and each AP's SSID should be broadcast to see in the other's computer.
- 6. AP's distance should limit to a certainty area.

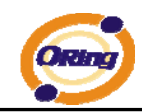

#### WDS – Restricted Mode

| Operation mode of the | IP should be set to "Bridge" mode before these settings changed. |
|-----------------------|------------------------------------------------------------------|
| WDS Mode:             | Restricted Mode                                                  |
| Encryption Type:      | None 💌                                                           |
| WDS Kev:              | None                                                             |
| Peer Mac Address 1:   | TKIP cc:dd:ee                                                    |
| Peer Mac Address 2:   | Enabled                                                          |
| Peer Mac Address 3:   | Enabled                                                          |
| Peer Mac Address 4:   | Enabled                                                          |

The peer WDS APs are according to the MAC address listed in "Peer Mac Address" fields.

#### WDS –Bridge Mode

| WDS Mode:           | Bridge Mode   |           |
|---------------------|---------------|-----------|
| Encryption Type:    | None 💌        |           |
| WDS Key:            | None          |           |
| Peer Mac Address 1: | TKIP cc:dd:ee | ✓ Enabled |
| Peer Mac Address 2: |               | Enabled   |
| Peer Mac Address 3: |               | Enabled   |
| Peer Mac Address 4: |               | Enabled   |

Same as Restrict mode in functionality and also one WDS link side can not set **Peer Mac** Address 1-4.

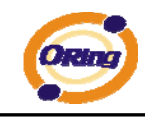

The working principle of Bridge Mode as follows:

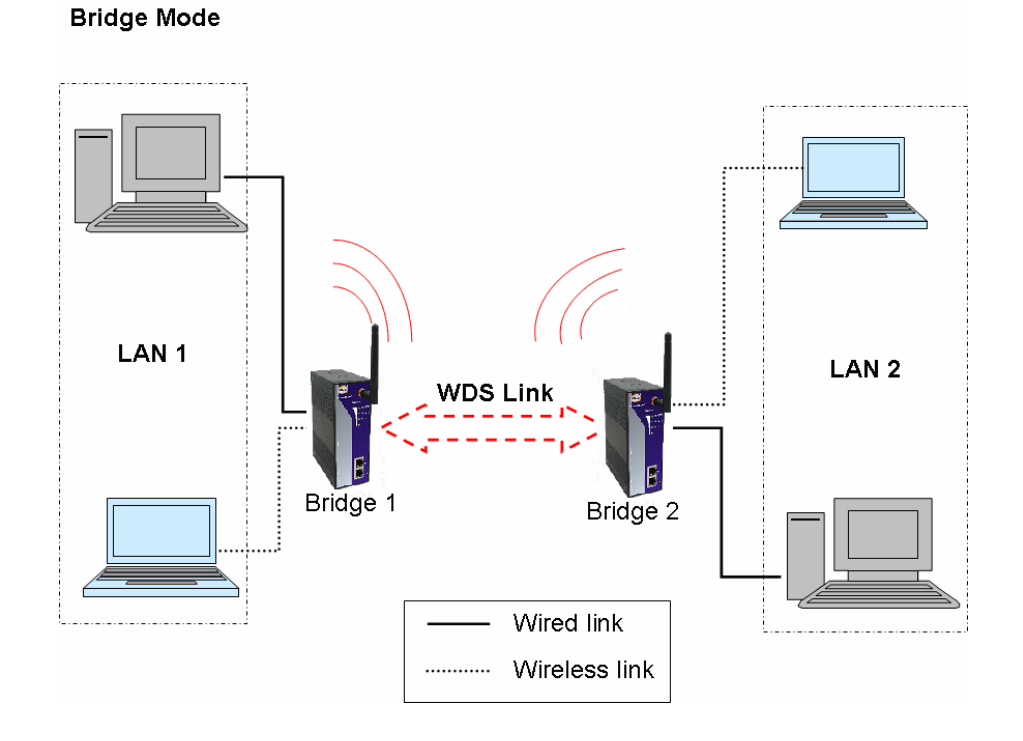

In the figure, the AP behaves as a standard bridge that forwards traffic between WDS links (links that connect to other AP/wireless bridges) and an Ethernet port. As a standard bridge, the AP learns MAC addresses of up to 64 wireless or 128 total wired and wireless network devices, which are connected to their respective Ethernet ports to limit the amount of data to be forwarded. Only data destined for stations which are known to reside on the peer Ethernet link, multicast data or data with unknown destinations need to be forwarded to the peer AP via the WDS link.

#### WDS – Repeater Mode

| Operation mode of the | AP should be set to "Bridge" | mode before these settings changed | d. |
|-----------------------|------------------------------|------------------------------------|----|
| WDS Mode:             | Repeater Mode 🗸              |                                    |    |
| Encryption Type:      | None 💌                       |                                    |    |
| WDS Key:              | None                         |                                    |    |
| Peer Mac Address 1:   | TKIP cc:dd:ee                | ✓ Enabled                          |    |
| Peer Mac Address 2:   |                              | Enabled                            |    |
| Peer Mac Address 3:   |                              | Enabled                            |    |
| Peer Mac Address 4:   |                              | Enabled                            |    |

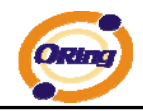

Same as Restrict mode in functionality and also one WDS link side can not set **Peer Mac Address 1-4.** 

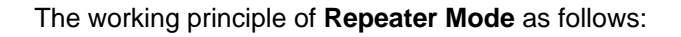

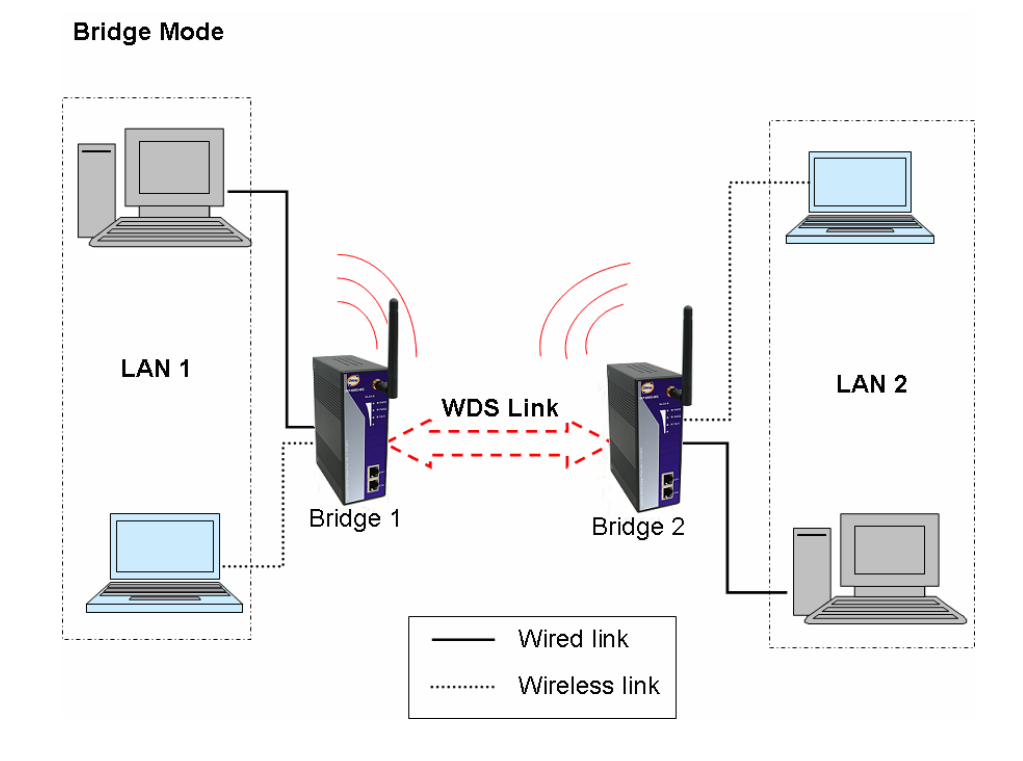

In the figure, Repeater is used to extend the range of the wireless infrastructure by forwarding traffic between associated wireless stations and another repeater or AP connected to the wired LAN.

### **Setting Wireless**

| -                   | index on the second second second |                                        |
|---------------------|-----------------------------------|----------------------------------------|
| These are the basic | wireless settings for the AP.     |                                        |
| SSID:               | masm_suzhou                       |                                        |
| Channel:            | Auto 🐱                            |                                        |
| Peer AP SSID:       |                                   | (Apply when 'AP-Client' mode selected) |
| Security Options    |                                   |                                        |
| Security Type:      | None 🖌                            |                                        |
|                     | None                              |                                        |
|                     | WEP                               |                                        |
|                     | WPA-PSK/WPA2-PSK<br>WPA/WPA2      |                                        |

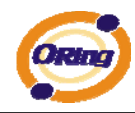

The following table describes the labels in this screen.

| Label            | Description                                                                                                  |
|------------------|----------------------------------------------------------------------------------------------------|
|                  | Service Set Identifier Default is the default setting. The SSID is                                           |
|                  | a unique name that identifies a network. All devices on the                                                  |
| SSID             | network must share the same SSID name in order to                                                            |
|                  | communicate on the network. If you change the SSID from the                                                  |
|                  | default setting, input your new SSID name in this field.                                                     |
|                  | Channel 6 is the default channel, input a new number if you want                                             |
| Channel          | to change the default setting. All devices on the network must                                               |
|                  | be set to the same channel to communicate on the network.                                                    |
|                  | Only Operation Mode selects AP-Client Mode, you should enter                                                 |
| reel af 331D     | the peer AP SSID.                                                                                            |
|                  | Select the type of security for your wireless network at Security                                            |
|                  | Туре:                                                                                                    |
|                  | None: Select for no security.                                                                                |
| Security options | WEP: Select for security.                                                                                    |
| county options   | WPA-PSK/WPA2-PSK: Select for WPA-PSK or WPA2-PSK                                                             |
|                  | without a RADIUS server.                                                                                     |
|                  | <b>WPA/WPA2:</b> Select for WPA (Wi-Fi Protected Access) authentication in conjunction with a RADIUS server. |

#### Security Type – None

No security protection on your wireless LAN access.

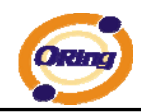

#### Security Type – WEP

| nese are the basic wi | ireless settings for the AP.           |
|-----------------------|----------------------------------------|
| SSID:                 | masm_suzhou                            |
| Channel:              | Auto 👻                                 |
| Peer AP SSID:         | (Apply when 'AP-Client' mode selected) |
| Security Options      |                                        |
| Security Type:        | WEP                                    |
| Auth Mode:            | ○ Open ○ Shared ④ WEPAUTO              |
| WEP Encryption:       | 128 Bit 💌                              |
| Key Type:             | Hex (26 characters)                    |
| Default Key Index:    |                                        |
| KEY1:                 | 111111111111111111111111               |
| KEY2:                 |                                        |
| KEY3:                 |                                        |
| KEY4:                 |                                        |
|                       |                                        |

- 1. Security Type: Select WEP
- 2. WEP Encryption: Select 64 Bit or 128 Bit WEP encryption.
- 3. Key Type: Select ASCII or Hex key type.
- 4. Default Key Index: Select one of the keys to be the active key.
- 5. Key 1-4: Input up to four encryption keys.

**ASCII** (American Standard Code for Information Interchange) is a code for representing English letters as numbers from 0-127. **Hex** digits consist of the numbers 0-9 and the letters A-F.

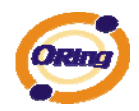

#### Security Type – WPA-PSK/WPA2-PSK

| These are the basic w              | vireless settings for the AP. |                                        |
|------------------------------------|-------------------------------|----------------------------------------|
| SSID:                              | masm_suzhou                   |                                        |
| Channel:                           | Auto 🛩                        |                                        |
| Peer AP SSID:                      |                               | (Apply when 'AP-Client' mode selected) |
| Security Options<br>Security Type: | WPA-PSK/WPA2-PSK V            |                                        |
| Auth Mode:                         | ○ WPAPSK ○ WPA2PSK ⊙ WP       | APSK/WPA2PSK mix                       |
| Encryption Type:                   | ○ TKIP                        |                                        |
| Shared Key:                        | qwertyuiop                    | (8~64 characters)                      |

- 1. Security Type: Select WPA-PSK/WPA2-PSK.
- 2. Encryption Type: Select **TKIP** or **AES** encryption.
- 3. Share Key: Enter your password. The password can be between 8 and 64 characters.

#### Security Type – WPA /WPA2

| SSID:             | masm_suzhou                 |                                        |
|-------------------|-----------------------------|----------------------------------------|
| Channel:          | Auto 💌                      |                                        |
| Peer AP SSID:     |                             | (Apply when 'AP-Client' mode selected) |
| Security Options  |                             |                                        |
| Security Type:    | WPA/WPA2                    |                                        |
| Auth Mode:        | ○ WPA ○ WPA2 ⊙ WPA/WPA2     | mix                                    |
| Encryption Type:  | ○ TKIP ④ AES ○ TKIP/AES mix |                                        |
| Radius Server IP: | 0.0.0.0                     |                                        |
| Radius Port:      | 1812                        |                                        |
| Shared Secret:    | radius kev                  |                                        |
|                   |                             |                                        |

- 1. Security Type: Select WPA/WPA2
- 2. Radius Server IP: Enter the IP address of the RADIUS Server.
- 3. Port: Enter the RADIUS port (1812 is default).
- 4. Shared Secret: Enter the RADIUS password or key.

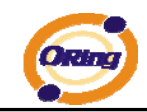

**RADIUS** (Remote Authentication Dial-in User Service) is the industrial standard agreement, and it is used to provide an identify verification. The Radius customer (is usually a dial-in server, VPN server or wireless point) send your proof and the conjunction parameter to the Radius server by Radius news. The Radius server validates the request of the Radius customer, and return Radius news to back.

Radius server validates your proof, also carry on the authorization. So the Radius server received by ISA server responded (point out the customer carries proof to be not granted) and it means that the Radius server did not authorize you to carry. Even if the proof has already passed an identify verification, the ISA server may also refuse you to carry a claim according to the authorization strategy of the Radius server.

The principle of the Radius server shows in the following pictures:

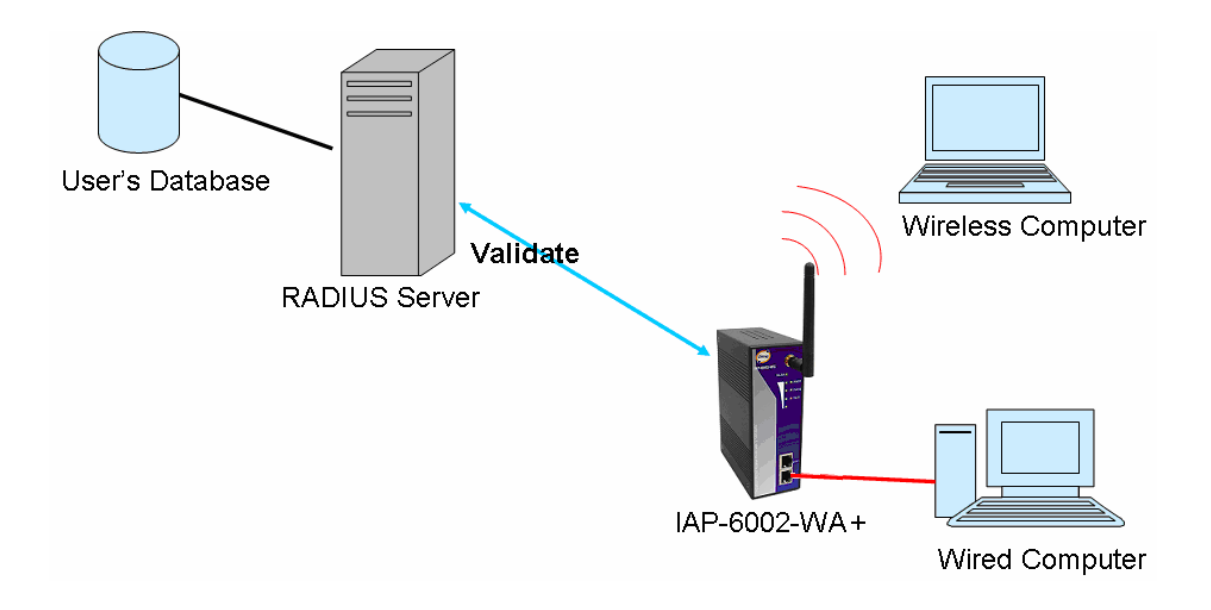

#### LAN Setting

The **Basic Setting > LAN Setting** page is mainly set IP address for LAN interface. To access the AP normally, a valid IP address of your LAN should be specified to the LAN interface. The default IP setting is DHCP server (Obtain an IP address automatically).

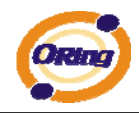

| AN settings of AP.                                                             |                                   |                                           |                       |                   |   |  |  |  |  |  |
|--------------------------------------------------------------------------------|-----------------------------------|-------------------------------------------|-----------------------|-------------------|---|--|--|--|--|--|
| Obtain an IP                                                                   | addres                            | s automat                                 | ically                |                   |   |  |  |  |  |  |
| O Use the follo                                                                | wing IP                           | address                                   |                       |                   |   |  |  |  |  |  |
| IP Address:                                                                    | 192                               | . 168                                     | . 0                   | . 12              | 1 |  |  |  |  |  |
| Subnet Mask:                                                                   | 255                               | 255                                       | 255                   | 0                 |   |  |  |  |  |  |
|                                                                                |                                   |                                           |                       |                   |   |  |  |  |  |  |
| Default Gateway:                                                               | 192                               | . 168                                     |                       | .1                |   |  |  |  |  |  |
| • Obtain DNS •                                                                 | 192<br>server a<br>wing Di        | ddress au                                 | . 0                   | . 1<br>. 1        |   |  |  |  |  |  |
| Obtain DNS :     Ottain DNS :     Ottain DNS :                                 | 192<br>server a<br>wing DI        | ddress au<br>NS server                    | . 0<br>. ddresse      | . 1<br>. 1        |   |  |  |  |  |  |
| Obtain DNS s     Obtain DNS s     Ouse the follo Preferred DNS: Alternate DNS: | 192<br>server a<br>wing Di<br>192 | . 168<br>address au<br>NS server<br>. 168 | tomatical<br>addresse | . 1<br>. 1<br>. 1 |   |  |  |  |  |  |

| Label                | Description                                                                                                    |
|----------------------|----------------------------------------------------------------------------------------------------|
| Obtain an IP address | Select this option if you would like to have an IP address                                                                                                    |
| automatically        | automatically assigned to the IAP-6002-WA / WA+ by DHCP                                                                                                    |
|                      | server in your network                                                                                                    |
| Use the following IP | Select this option if you are manually assigning an IP address.                                                                                                    |
| address              | <ul> <li>IP Address: There is a default IP address in the AP, and you can input a new IP address.</li> <li>Subnet Mask: 255.255.255.0 is the default Subnet Mask. All devices on the network must have the same subnet mask to communicate on the network.</li> <li>Default Gateway: Enter the IP address of the router in your network.</li> </ul> |
| Obtain DNS server    | This option is selected by DHCP server.                                                                                                    |
| address              |                                                                                                    |
| automatically        |                                                                                                    |
| Use the following    | This option is selected by manually set                                                                                                    |
| DNS server           |                                                                                                    |
|                      | <b>Preferred DNS:</b> There is a default DNS server, and you can input                                                                                                    |
| addresses            | <b>Preferred DNS:</b> There is a default DNS server, and you can input another new DNS server.                                                                                                    |
| addresses            | <b>Preferred DNS:</b> There is a default DNS server, and you can input another new DNS server.                                                                                                    |
| addresses            | <ul> <li>Preferred DNS: There is a default DNS server, and you can input another new DNS server.</li> <li>Alternate DNS: There is a default DNS server, and you can input</li> </ul>                                                                                                    |

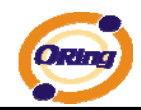

## Setting DHCP Server

| sasic setting> DHC                                                                            | P Server                                                                                                    |                                |  |
|-----------------------------------------------------------------------------------------------|----------------------------------------------------------------------------------------------------|--------------------------------|--|
| The AP can be setup as a                                                                      | DHCP server to distribute IP a                                                                                                    | addresses to the WLAN network. |  |
| DHCP Server<br><b>Options</b><br>Starting IP address:<br>Maximum Number of IPs<br>Lease Time: | <ul> <li>Enabled  <ul> <li>Disabled</li> </ul> </li> <li>.</li> <li>.</li> <l< th=""><th></th><th></th></l<></ul> |                                |  |
|                                                                                               |                                                                                                    |                                |  |
| DHCP Clients List:                                                                            |                                                                                                    |                                |  |

| Label             | Description                                                            |
|-------------------|------------------------------------------------------------------------|
| DHCP Server       | Enable or Disable the DHCP Server function. Enable – the AP            |
|                   | will be the DHCP server on your local network                          |
| Start IP Address  | The dynamic IP assign range. Low IP address is the beginning           |
|                   | of the dynamic IP assigns range. For example: dynamic IP               |
|                   | assign range is from 192.168.1.100 to 192.168.1.200.                   |
|                   | 192.168.1.100 will be the Start IP address.                            |
| Maximum Number of | The dynamic IP assign range. High IP address is the end of the         |
| IPs               | dynamic IP assigns range. For example: dynamic IP assign               |
|                   | range is from 192.168.1.100 to 192.168.1.200. <b>100</b> will be enter |
|                   | into textbox.                                                          |
| Lease Time (Hour) | It is the time period that system will reset the dynamic IP            |
|                   | assignment to ensure the dynamic IP will not been occupied for a       |
|                   | long time or the server doesn't know that the dynamic IP is idle.      |
| DHCP Clients List | List the devices on your network that are receiving dynamic IP         |
|                   | addresses from the IAP-6002-WA / WA+.                                  |

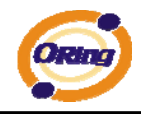

## 5.5.2 Advanced Setting

## Wireless

| Advanced Setting> Win       | eless  |                                   |
|-----------------------------|--------|-----------------------------------|
| Wireless performance tunnin | g.     |                                   |
| Beacon Interval:            | 100    | (msec, range:20~999, default:100) |
| DTIM Interval:              | 1      | (range: 1~255, default:1)         |
| Fragmentation Threshold:    | 2346   | (range: 256~2346, default:2346)   |
| RTS Threshold:              | 2347   | (range: 1~2347, default:2347)     |
| Xmit Power:                 | 100    | % (range: 1~100, default:100)     |
| Wireless Mode:              | ● BG I | —<br>Mixed Mode 🔘 B Mode 🔘 G Mode |
| Transmission Rate:          | Auto   | <b>v</b>                          |
| Preamble:                   | 💿 Lon  | g 🔿 Short                         |
| SSID Broadcast:             | 💿 Ena  | bled 🔿 Disabled                   |
|                             |        |                                   |
| Apply Cancel                |        |                                   |

| Label           | Description                                                         |  |  |  |  |
|-----------------|---------------------------------------------------------------------|--|--|--|--|
| Beacon Interval | The default value is 100. The Beacon Interval value indicates       |  |  |  |  |
|                 | the frequency interval of the beacon. A beacon is a packet          |  |  |  |  |
|                 | broadcast by the AP to synchronize the wireless network. 50 is      |  |  |  |  |
|                 | recommended in poor reception.                                      |  |  |  |  |
| DTIM Interval   | The default value is 1. This value, between 1 and 255               |  |  |  |  |
|                 | milliseconds, indicates the interval of the Delivery Traffic        |  |  |  |  |
|                 | Indication Message (DTIM). A DTIM field is a countdown field        |  |  |  |  |
|                 | informing clients of the next window for listening to broadcast and |  |  |  |  |
|                 | multicast messages. When the AP has buffered broadcast or           |  |  |  |  |
|                 | multicast messages for associated clients, it sends the next DTIM   |  |  |  |  |
|                 | with a DTIM Interval value. Its clients hear the beacons and        |  |  |  |  |
|                 | awaken to receive the broadcast and multicast messages.             |  |  |  |  |
| Fragmentation   | This value should remain at its default setting of 2346. The        |  |  |  |  |
| Threshold       | range is 256-2346 bytes. It specifies the maximum size for a        |  |  |  |  |
|                 | packet before data is fragmented into multiple packets. If you      |  |  |  |  |
|                 | experience a high packet error rate, you may slightly increase the  |  |  |  |  |
|                 | Fragmentation Threshold. Setting the Fragmentation Threshold        |  |  |  |  |
|                 | too low may result in poor network performance. Only minor          |  |  |  |  |
|                 | modifications of this value are recommended.                        |  |  |  |  |

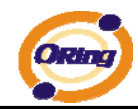

| RTS Threshold     | This value should remain at its default setting of 2347. The        |
|-------------------|---------------------------------------------------------------------|
|                   | range is 0-2347 bytes. Should you encounter inconsistent data       |
|                   | flow, only minor modifications are recommended. If a network        |
|                   | packet is smaller than the preset RTS threshold size, the           |
|                   | RTS/CTS mechanism will not be enabled. The AP sends                 |
|                   | Request to Send (RTS) frames to a particular receiving station      |
|                   | and negotiates the sending of a data frame. After receiving an      |
|                   | RTS, the wireless station responds with a Clear to Send (CTS)       |
|                   | frame to acknowledge the right to begin transmission.               |
| Xmit Power        | This value ranges from 1 - 100 percent, default value is 100        |
|                   | percent. A safe increase of up to 60 percent would be suitable      |
|                   | for most users. Higher power settings are not recommended for       |
|                   | users due to excess heat generated by the radio chipset, which      |
|                   | can affect the life of the AP.                                      |
| Wireless Network  | If you have Wireless-G and 802.11b devices in your network, then    |
| Mode              | keep the default setting, BG Mixed mode. If you have only           |
|                   | Wireless-G devices, select G Mode. If you would like to limit       |
|                   | your network to only 802.11b devices, then select B Mode.           |
| Transmission Rate | The default setting is <b>Auto</b> . The range is from 1 to 54Mbps. |
|                   | The rate of data transmission should be set depending on the        |
|                   | speed of your wireless network. You can select from a range of      |
|                   | transmission speeds, or keep the default setting, Auto, to have     |
|                   | the AP automatically use the fastest possible data rate and enable  |
|                   | the Auto-Fallback feature. Auto-Fallback will negotiate the best    |
|                   | possible connection speed between the AP and a wireless client.     |
| Preamble          | Values are Long and Short, default value is Long. If your           |
|                   | wireless device supports the short preamble and you are having      |
|                   | trouble getting it to communicate with other 802.11b devices,       |
|                   | make sure that it is set to use the long preamble                   |
| SSID Broadcast    | When wireless clients survey the local area for wireless networks   |
|                   | to associate with, they will detect the SSID broadcast by the AP.   |
|                   | To broadcast the AP SSID, keep the default setting, Enable. If      |
|                   | you do not want to broadcast the AP SSID, then select Disable.      |

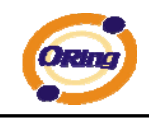

## **MAC Filter**

Use **Advanced Setting > MAC Filters** to allow or deny wireless clients, by their MAC addresses, from accessing the IAP-6002-WA / WA+. You can manually add a MAC address or select the MAC address from **Connected Clients** that are currently connected to the AP.

| Advanced Setting           | J> MAC Filters                                        |
|----------------------------|-------------------------------------------------------|
| Filters are used to a      | allow or deny Wireless Clients from accessing the AP. |
| MAC Filters:               | O Enabled                                             |
| Options     Only allow MAC | Caddress(es) listed below to connect to AP            |
| Only deny MAC              | address(es) listed below to connect to AP             |
| MAC Filter List:           | Copyto                                                |
|                            | Delete                                                |
| Connected Clients:         | Copyto                                                |
| MAC Address:               |                                                       |
|                            | Add Clear                                             |
| Apply Cancel               | ]                                                     |

The following table describes the labels in this screen.

| Label             | Description                                                        |
|-------------------|--------------------------------------------------------------------|
| MAC Filter        | Enable or disable the function of MAC filter. MAC address          |
|                   | allowed or denied option is selected by you.                       |
| MAC Filter List   | This list will display the MAC addresses that are in the selected  |
|                   | filter.                                                            |
| Connected Clients | This list will display the wireless MAC addresses that linked with |
|                   | AP.                                                                |
| MAC Address       | MAC addresses need to be added to or clear from MAC filter list.   |
| Apply             | Click Apply to set the configurations.                             |

## **System Event**

When the AP event triggered, the notification procedure will be performed according to the type of the event. Which notification would be performed depends on the selection of corresponding option in the **Advanced Setting > System Event** page.

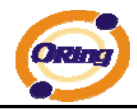

| Advanced Setting            | > System Event                                                                                                  |                      |                |                                   |
|-----------------------------|----------------------------------------------------------------------------------------------------|----------------------|----------------|-----------------------------------|
| System Event Configu        | iration.                                                                                                    |                      |                |                                   |
| Device Event Notificat      | tion                                                                                                    |                      |                |                                   |
| Hardware Reset (Cold Start) |                                                                                                    | SMTP Mail            | SNMP Trap      | Syslog                            |
| Software Reset (War         | Software Reset (Warm Start)                                                                                     |                      | SNMP Trap      | Syslog                            |
| Login Failed                |                                                                                                    | SMTP Mail            | SNMP Trap      | Syslog                            |
| IP Address Changed          |                                                                                                    | SMTP Mail            | SNMP Trap      | Syslog                            |
| Password Changed            |                                                                                                    | SMTP Mail            | SNMP Trap      | Syslog                            |
| Redundant Power Ch          | anged                                                                                                    | SMTP Mail            | SNMP Trap      | Syslog                            |
| SNMP Access Failed          |                                                                                                    | SMTP Mail            | SNMP Trap      | Syslog                            |
| Wireless Client Assoc       | iated                                                                                                    | SMTP Mail            | SNMP Trap      | Syslog                            |
| Wireless Client Disas       | sociated                                                                                                    | SMTP Mail            | SNMP Trap      | Syslog                            |
|                             | 1999 - 1999 - 1999 - 1999 - 1999 - 1999 - 1999 - 1999 - 1999 - 1999 - 1999 - 1999 - 1999 - 1999 - 1999 - 1999 - |                      |                |                                   |
| Fault Event Notificatio     | on and Fault LED/Rela                                                                                           | У                    | 1.101.001      | 10.997                            |
| Power 1 Fault               | SMTP Mail                                                                                                    | SNMP Trap            | Syslog         | Fault LED/Relay                   |
| Power 2 Fault               | SMTP Mail                                                                                                    | SNMP Trap            | Syslog         | Fault LED/Relay                   |
| Eth1 Link Down              | SMTP Mail                                                                                                    | SNMP Trap            | Syslog         | Fault LED/Relay                   |
| Eth2 Link Down              | SMTP Mail                                                                                                    | SNMP Trap            | Syslog         | E Fault LED/Relay                 |
|                             | Sector sector sector                                                                                            | a call a suspect and | and the sponse | and the state of the state of the |

System events record the activities of the AP system. When the setting changes or action performs, the event will be sent to administrator by email. A trap will also be sent to SNMP server. The Syslog will record the event locally and may send the log remotely to a Syslog server. If serious event occurred, such as the power failure or link down, the fault LED will be switched on as warning.

## **Email Settings**

| E-mail settings   |    |                        |            |
|-------------------|----|------------------------|------------|
| SMTP Server:      |    |                        | (optional) |
| Server Port:      | 25 | (0 represents default) |            |
| E-mail Address 1: |    |                        |            |
| E-mail Address 2: |    |                        |            |
| E-mail Address 3: |    |                        |            |
| E-mail Address 4: |    |                        |            |

| Label       | Description                                                       |
|-------------|-------------------------------------------------------------------|
| SMTP Server | Simple Message Transfer Protocol, enter the backup host to use    |
|             | if primary host is unavailable while sending mail by SMTP server. |

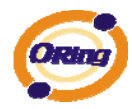

| Server Port        | Specify the port where MTA can be contacted via SMTP server. |
|--------------------|--------------------------------------------------------------|
| E-mail Address 1-4 | Inputs specify the destination mail address.                 |

## **SNMP Settings**

| SNMP settings       |                    |
|---------------------|--------------------|
| SNMP Agent:         | 🔘 Enable 💿 Disable |
| SNMP Trap Server 1: |                    |
| SNMP Trap Server 2: |                    |
| SNMP Trap Server 3: |                    |
| SNMP Trap Server 4: |                    |
| Community:          |                    |
| SysLocation:        |                    |
| SysContact:         |                    |

The following table describes the labels in this screen.

| Label            | Description                                                          |  |  |  |  |  |  |  |
|------------------|----------------------------------------------------------------------|--|--|--|--|--|--|--|
| SNMP Agent       | SNMP (Simple Network Management Protocol) Agent is a service         |  |  |  |  |  |  |  |
|                  | program that runs on the access point. The agent provides            |  |  |  |  |  |  |  |
|                  | management information to the NMS by keeping track of various        |  |  |  |  |  |  |  |
|                  | operational aspects of the AP system. Turn on to open this           |  |  |  |  |  |  |  |
|                  | service and off to shutdown it.                                      |  |  |  |  |  |  |  |
| SNMP Trap Server | Specify the IP of trap server, which is the address to which it will |  |  |  |  |  |  |  |
| 1-4              | send traps AP generates.                                             |  |  |  |  |  |  |  |
| Community        | Community is essentially password to establish trust between         |  |  |  |  |  |  |  |
|                  | managers and agents. Normally "public" is used for read-write        |  |  |  |  |  |  |  |
|                  | community.                                                           |  |  |  |  |  |  |  |
| SysLocation      | Specify sysLocation string.                                          |  |  |  |  |  |  |  |
| SysContact       | Specify sysContact string.                                           |  |  |  |  |  |  |  |

## **Syslog Server Settings**

| Syslog Server settings |     |                        |
|------------------------|-----|------------------------|
| Syslog Server IP:      |     | ]                      |
| Syslog Server Port:    | 514 | (0 represents default) |

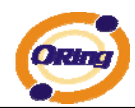

The following table describes the labels in this screen.

| Label              | Description                                                           |  |  |  |  |  |  |
|--------------------|-----------------------------------------------------------------------|--|--|--|--|--|--|
| Syslog Server IP   | Not only the syslog keeps the logs locally, it can also log to remote |  |  |  |  |  |  |
|                    | server. Specify the IP of remote server. Leave it blank to            |  |  |  |  |  |  |
|                    | disable logging remotely.                                             |  |  |  |  |  |  |
| Syslog Server Port | Specify the port of remote logging. Default port is 514.              |  |  |  |  |  |  |

## 5.5.3 System Tools

## Administrator

In this page, you can change the username and password. The new password must be typed twice to confirm (the default Name and Password is "**admin**" and "").

| System Tools> Adminis         | rator              |
|-------------------------------|--------------------|
| Modify web administrator's na | me and password.   |
| Old Name:                     | admin              |
| Old Password:                 |                    |
| New Name:                     | admin              |
| New Password:                 |                    |
| Confirm New Password:         |                    |
|                               |                    |
| Web Protocol:                 | ● HTTP ○ HTTPS     |
| Port:                         | 80                 |
| Web Access Control:           | ☑ Wired ☑ Wireless |
| UPnP:                         | 💿 Enable 🔿 Disable |
|                               |                    |
| Apply Cancel                  |                    |

| Label        | Description                                                         |  |  |  |  |  |  |
|--------------|---------------------------------------------------------------------|--|--|--|--|--|--|
| Old Name     | This field displays the old login name. It's read only. The default |  |  |  |  |  |  |
|              | value of login name is "admin".                                     |  |  |  |  |  |  |
| Old Password | Before making a new setting, you should provide the old             |  |  |  |  |  |  |
|              | password for a verify check. Acceptable inputs of this field        |  |  |  |  |  |  |
|              | contains '0-9', 'a-z', 'A-Z' and must be between 0 to 15 characters |  |  |  |  |  |  |
|              | in length. The factory default value of login password is null.     |  |  |  |  |  |  |
| New Name     | Enter a new login name. Acceptable inputs of this field contains    |  |  |  |  |  |  |

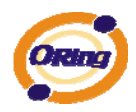

|                    | '0-9', 'a-z', 'A-Z' and must be between 1 to 15 characters in length. |  |  |  |  |  |  |  |
|--------------------|-----------------------------------------------------------------------|--|--|--|--|--|--|--|
|                    | This field can not accept null input.                                 |  |  |  |  |  |  |  |
| New Password       | Enter a new login password. Acceptable inputs of this field           |  |  |  |  |  |  |  |
|                    | contains '0-9', 'a-z', 'A-Z' and must be between 0 to 15 characters   |  |  |  |  |  |  |  |
|                    | in length.                                                            |  |  |  |  |  |  |  |
| Confirm New        | Retype the password to confirm it. Acceptable inputs of this field    |  |  |  |  |  |  |  |
| Password           | contains '0-9', 'a-z', 'A-Z' and must be between 0 to 15 characters   |  |  |  |  |  |  |  |
|                    | in length.                                                            |  |  |  |  |  |  |  |
| Web Protocol       | Choose on the protocol for web. The default value is HTTP, if         |  |  |  |  |  |  |  |
|                    | you want the web pages' security is better, choose the <b>HTTPS</b>   |  |  |  |  |  |  |  |
|                    | protocol.                                                             |  |  |  |  |  |  |  |
| Port               | Corresponding to the Web protocol, there is a default port (HTTP:     |  |  |  |  |  |  |  |
|                    | 80, HTTPS: 443). And you can enter another number which               |  |  |  |  |  |  |  |
|                    | should be in range of 1-65535.                                        |  |  |  |  |  |  |  |
| Web Access Control | Choose the checkbox of the Wired and Wireless; you can visit the      |  |  |  |  |  |  |  |
|                    | web page through the mode you choose.                                 |  |  |  |  |  |  |  |
| UPnP               | Pitch on "Enable", and the UPnP will display in the right-behind      |  |  |  |  |  |  |  |
|                    | corner.                                                               |  |  |  |  |  |  |  |

**HTTPS** (HTTP over SSL) is a Web protocol developed by Netscape and built into its browser that encrypts and decrypts user page requests as well as the pages that are returned by the Web server.

## Date & Time

In this page, set the date & time of the device. The correct date & time will be helpful for logging of system events. A NTP (Network Time Protocol) client can be used to synchronize date & time with NTP server.

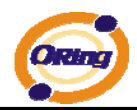

| System Tools> I     | Date/Tim                             | e       |    |         |            |        |
|---------------------|--------------------------------------|---------|----|---------|------------|--------|
| Date/Time settings. |                                      |         |    |         |            |        |
| Local Date:         | 2008                                 | Year    | 5  | Month   | 13         | Day    |
| Local Time:         | 11                                   | Hour    | 40 | Minute  | 58         | Second |
| Time Zone:          | GMT+0                                | 08:00 💌 |    |         |            |        |
|                     | Get Current Date & Time from Browser |         |    |         |            |        |
|                     |                                      |         |    |         |            |        |
| NTP:                | Ena                                  | able    |    |         |            |        |
| NTP Server 1:       | time.ni:                             | st.gov  |    |         |            |        |
| NTP Server 2:       | pool.ntp.org                         |         |    |         | (optional) |        |
| Synchronise:        | Every H                              | Hour    | *  | at 00 🗸 | : 00       | ) 🗸    |
|                     |                                      |         |    |         |            |        |
|                     | 100                                  |         |    |         |            |        |
| Apply Cancel        |                                      |         |    |         |            |        |

| Label              | Description                                                     |  |  |  |  |  |
|--------------------|-----------------------------------------------------------------|--|--|--|--|--|
| Local Date         | Set local date manually.                                        |  |  |  |  |  |
| Local Time         | Set local time manually.                                        |  |  |  |  |  |
| Time Zone          | Select the time zone manually                                   |  |  |  |  |  |
| Get Current Date & | Click this button, you can set the time from browser.           |  |  |  |  |  |
| Time from Browser  |                                                                 |  |  |  |  |  |
| NTP                | Enable or disable NTP function to get the time from the NTP     |  |  |  |  |  |
|                    | server.                                                         |  |  |  |  |  |
| NTP Server 1       | The initial choice about NTP Server.                            |  |  |  |  |  |
| NTP Server 2       | The second choice about NTP Server.                             |  |  |  |  |  |
| Synchronize        | Set the time, and the AP's time synchronize with the NTP Server |  |  |  |  |  |
|                    | at the time                                                     |  |  |  |  |  |

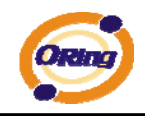

## Configuration

| System Tools> Configuration                                                                              |  |
|----------------------------------------------------------------------------------------------------|--|
| You can backup the configuration file to your computer, and restore a previously saved<br>configuration. |  |
| Save configuration to local                                                                              |  |
| Download                                                                                                 |  |
| Restore a previously saved configuration                                                                 |  |
| Browse                                                                                                   |  |
| Upload                                                                                                   |  |
|                                                                                                    |  |
| Use the button below to restore the default settings                                                     |  |
| Restore Default Settings                                                                                 |  |
|                                                                                                    |  |

The following table describes the labels in this screen.

| Label                | Description                                                            |
|----------------------|------------------------------------------------------------------------|
| Download             | The current system settings can be saved as a file onto the local      |
| configuration        | hard drive.                                                            |
| Upload configuration | The saved file or any other saved setting file can be uploaded         |
|                      | back on the AP. To reload a system settings file, click on             |
|                      | Browse to browse the local hard drive and locate the system file       |
|                      | to be used. Click <b>Upload</b> when you have selected the file to be  |
|                      | loaded back onto the AP.                                               |
| Restore Default      | You may also reset the IAP-6002-WA / WA+ back to factory               |
| Settings             | settings by clicking on <b>Restore Default Settings</b> . Make sure to |
|                      | save the unit's settings before clicking on this button. You will      |
|                      | lose your current settings when you click this button.                 |

## Firmware Upgrade

| System Tools> Firmware Upgrade           |      |     |  |  |  |  |  |
|------------------------------------------|------|-----|--|--|--|--|--|
| Do NOT power off the AP while upgrading! |      |     |  |  |  |  |  |
|                                          | Brov | vse |  |  |  |  |  |
| Start Upgrade                            |      |     |  |  |  |  |  |
|                                          |      |     |  |  |  |  |  |

New firmware may provide better performance, bug fixes or more functions. To upgrade, you need a firmware file correspond to this AP model. It will take several

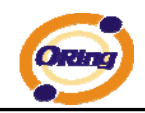

minutes to upload and upgrade the firmware. After the upgrade is done successfully, the access point will reboot and get revalidated.

**Notice:** DO NOT POWER OFF THE AP OR PRESS THE RESET BUTTON WHILE THE FIRMWARE IS BEING UPGRADED.

## **Miscellaneous**

If you want restart the access point through the **Warm Reset**, click **Restart Now** to restart the AP.

| System Tools> Miscellaneous               |  |  |  |  |  |  |  |  |  |  |  |  |
|-------------------------------------------|--|--|--|--|--|--|--|--|--|--|--|--|
|                                           |  |  |  |  |  |  |  |  |  |  |  |  |
| Miscellaneous settings.                   |  |  |  |  |  |  |  |  |  |  |  |  |
| Click the button below to restart the AP. |  |  |  |  |  |  |  |  |  |  |  |  |
| Restart Now                               |  |  |  |  |  |  |  |  |  |  |  |  |
|                                           |  |  |  |  |  |  |  |  |  |  |  |  |

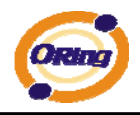

## 5.5.4 System Status System Info

| System Status> System Info  |                                      |  |  |  |  |
|-----------------------------|--------------------------------------|--|--|--|--|
| System information details. |                                      |  |  |  |  |
| Model                       |                                      |  |  |  |  |
| Model Name:                 | IAP-6002-WA                          |  |  |  |  |
| Model Description:          | Industrial 802.11 a/b/g Access Point |  |  |  |  |
| Firmware                    |                                      |  |  |  |  |
| Version:                    | 1.2f                                 |  |  |  |  |
| Ethernet                    |                                      |  |  |  |  |
| MAC Address:                | 00:00:56:04:02:09                    |  |  |  |  |
| IP Address:                 | 192.168.0.12                         |  |  |  |  |
| Subnet Mask:                | 255.255.255.0                        |  |  |  |  |
| Default Gateway:            | 192.168.0.1                          |  |  |  |  |
| DHCP Server:                | Disabled                             |  |  |  |  |
| Operation Mode              |                                      |  |  |  |  |
| Operation Mode:             | AP                                   |  |  |  |  |
| Wireless                    |                                      |  |  |  |  |
| MAC Address:                | 00:19:DB:00:AB:6C                    |  |  |  |  |
| SSID:                       | masm_suzhou                          |  |  |  |  |
| Encryption:                 | WPA-PSK/WPA2-PSK                     |  |  |  |  |
| Channel:                    | Auto                                 |  |  |  |  |
| Device Time                 |                                      |  |  |  |  |
| Current Time:               | Tue, 13 May 2008 11:42:59 +0800      |  |  |  |  |
|                             |                                      |  |  |  |  |

This page displays the current information for the IAP-6002-WA / WA+. It will display model name, as well as firmware version, Ethernet, Wireless info and device time.

## System Log

| System Status> Syste | em Log |  |  |  |   |     |     |  |  |  |  |  |  |  |
|----------------------|--------|--|--|--|---|-----|-----|--|--|--|--|--|--|--|
|                      |        |  |  |  |   |     |     |  |  |  |  |  |  |  |
| System log details.  |        |  |  |  |   |     |     |  |  |  |  |  |  |  |
| Refresh Clear        |        |  |  |  |   |     |     |  |  |  |  |  |  |  |
| # Date Time          |        |  |  |  | C | ont | ent |  |  |  |  |  |  |  |

The system log tracks the important events and setting changes of the AP. If the AP is rebooted, the logs are automatically cleared.

Click the button 'Refresh' to refresh the page; Click the button 'Clear' to clear log entries.

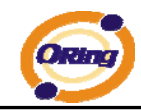

## **Traffic Statistics**

| terface  | Send                         | Receive                        |
|----------|------------------------------|--------------------------------|
| Ethernet | 516465 Bytes (1331 Packages) | 1463797 Bytes (14474 Packages) |
| Wireless | 0 Bytes (3085 Packages)      | 7824479 Bytes (64011 Packages) |

This page displays the network traffic statistics for both received and transmitted packets through the Ethernet port and wireless connections associated with the AP. Simultaneity, the traffic counter will reset by the device rebooting.

## **Wireless Clients**

| ist of connected wireless clients. |            |            |                |  |  |  |  |  |
|------------------------------------|------------|------------|----------------|--|--|--|--|--|
| Mac Address                        | Send       | Receive    | Current TxRate |  |  |  |  |  |
| 00:20:b3:10:24:8d                  | 2825 Bytes | 4097 Bytes | 54 Mbps        |  |  |  |  |  |

This page of the list displays the **Mac Address** of the wireless clients connected.

Current TX Rate is corresponding to the Transmission Rate in the Advanced Setting

> Wireless pages.

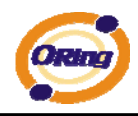

## 5.5.5 Online Help

#### Click on any item in the **Online Help** screen for more information.

| Index                                                                              | Home -> Setup Wizard                                                                                                    |
|------------------------------------------------------------------------------------|----------------------------------------------------------------------------------------------------|
| Home                                                                               | Setup Wizard                                                                                                    |
| <ul> <li>Setup Wizard</li> <li>Basic Setting</li> </ul>                            | The Setup Wizard is a useful and easy utility to help setup the AP to quickly adapt it to your existing network with only a few steps required. It will guide you step by step to configure th settings of the AP. The Setup Wizard is a helpful guide for first time users to the AP. |
| Operation Mode     WDS                                                             | For step 1, you can set a new login password if required, the default login name is 'admin', and default login password is null.                                                                                                    |
| <ul> <li>Wireless</li> </ul>                                                       | For step 2, you can set the wireless SSID name and channel, a default SSID has been provided for you. By default the channel is set to 6.                                                                                                    |
| <ul> <li>LAN Setting</li> <li>DHCP Server</li> </ul>                               | For step 3, set the wireless encryption to WEP will strengthen the security of the wireless network, or just leave encrytion disabled and anyone can connect to the AP.                                                                                                    |
| Advanced Setting<br>Wireless<br>MAC Filter<br>Email/SNMP/Syslog<br>System Event    | For setp 4, save the previous settings and revalidate the AP.                                                                                                    |
| System Tools                                                                       |                                                                                                    |
| Administrator<br>Date & Time<br>Configuration<br>Firmware Upgrade<br>Miscellaneous |                                                                                                    |
| System Status                                                                      |                                                                                                    |
| System Info                                                                        |                                                                                                    |

- System Log
   Traffic Stats
   Wireless Clients

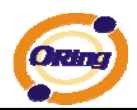

# **Technical Specifications**

| LAN Interface            |                                                        |
|--------------------------|--------------------------------------------------------|
| RJ45 Ports               | 2 x 10/100Base-T(X), Auto MDI/MDI-X                    |
| P.O.E. PD (Power Device) | Present at ETH2 of IAP-6002-WA+                        |
|                          | ETH2 act as Power Device (IEEE802.3af):                |
|                          | IEEE 802.3af compliant input interface                 |
|                          | Power consumption: 8Watts max.                         |
|                          | Over load & short circuit protection                   |
|                          | Isolation Voltage: 1000 VDC min.                       |
|                          | Isolation Resistance: 10 <sup>8</sup> ohms min         |
| Protocols                | ICMP, IP, TCP, UDP, DHCP, BOOTP, ARP/RARP,             |
|                          | DNS, SNMP MIB II, HTTPS, SNMPV1/V2, Trap,              |
|                          | Private MIB                                            |
| WLAN Interface           |                                                        |
| Operating Mode           | AP/Bridge/Repeater                                     |
| Antenna Connector        | Reverse SMA                                            |
| Radio Frequency Type     | DSSS                                                   |
| Modulation               | IEEE802.11a: OFDM with BPSK, QPSK, 16QAM,              |
|                          | 64QAM                                                  |
|                          | OFDM @ 54 Mbps, CCK @ 11/5.5                           |
|                          | Mbps, DQPSK @ 2 Mbps, DBSK @ 1                         |
|                          | FEE802 11b: CCK_DOPSK_DBPSK                            |
|                          | IEEE802 11g: OEDM with BPSK OPSK 160AM                 |
|                          | 640AM                                                  |
| Frequency Band           | America / FCC : 2 412~2 462 GHz (11 channels)          |
|                          | 5 15 to 5 25 GHz (4 channels)                          |
|                          | Europe CE / ETSI: $2.412 \sim 2.472$ Gbz (13 channels) |
|                          | 5 15 to 5 25 GHz (4 channels)                          |
| Transmission Rate        | IEEE802 11b: 1 / 2 / 5 5 / 11 Mbps                     |
|                          | IEEE802.11a/a: 6/9/12/18/24/36/48/54 Mbps              |
| Transmit Power           | IEEE802.11a/b/g: 18dBm                                 |
| Receiver Sensitivity     | -81dBm@11Mbps_PER< 8%                                  |
|                          | -64dBm@54Mbps. PER< 10%                                |
| Encryption Security      | WEP: (64-bit, 128-bit key supported)                   |
|                          |                                                        |

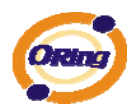

|                             | WPA:                                               |
|-----------------------------|----------------------------------------------------|
|                             | WPA2:802.11i (WEP and AES encryption)              |
|                             | PSK (256-bit key pre-shared key supported)         |
|                             | TKIP encryption                                    |
| Wireless Security           | SSID broadcast disable                             |
| LED Indicators              | PWR 1(2) (P.O.E., IAP-6002-WA+) / Ready:           |
|                             | 1) Red On: Power is on and booting up.             |
|                             | 2) Green On: Power is on and functioning normally. |
|                             | ETH1 (2) Link / ACT:                               |
|                             | Orange ON/Blinking: 10 Mbps Ethernet               |
|                             | Green ON/Blinking: 100 Mbps Ethernet               |
|                             | WLAN Link/ACT: Green                               |
|                             | WLAN Strength:1<25%, 2<50%, 3<75%, 4<100%          |
|                             | Fault: Power or LAN link down (Red)                |
| Power Requirements          |                                                    |
| Power Input Voltage         | Dual power inputs PWR1/2: 12 ~ 48VDC in 6-pin      |
|                             | Terminal Block                                     |
| Reverse Polarity Protection | Present                                            |
| Power Consumption           | 6 Watts                                            |
| Environmental               |                                                    |
| Operating Temperature       | -10 to 55°C                                        |
| Storage Temperature         | -20 to 85°C                                        |
| Operating Humidity          | 5% to 95%, non-condensing                          |
| Mechanical                  |                                                    |
| Dimensions(W x D x H)       | 52 mm(W)x 106 mm(D)x 144 mm(H)                     |
| Casing                      | IP-30 protection                                   |
| Regulatory Approvals        |                                                    |
| Regulatory Approvals        | FCC Part 15, CISPER (EN55022) class A              |
| EMS                         | EN61000-4-2 (ESD), EN61000-4-3 (RS),               |
|                             | EN61000-4-4 (EFT), EN61000-4-5 (Surge),            |
|                             | EN61000-4-6 (CS)                                   |
| Shock                       | IEC 60068-2-27                                     |
| Free Fall                   | IEC 60068-2-32                                     |
| Vibration                   | IEC 60068-2-6                                      |
| Warranty                    | 3 years                                            |